## Portes ouvertes 2022

## Procédure pour rejoindre une réunion Webex

La procédure peut différer selon le navigateur ou l'appareil utilisé pour la connexion, voici une marche à suivre générale pour vous accompagner:

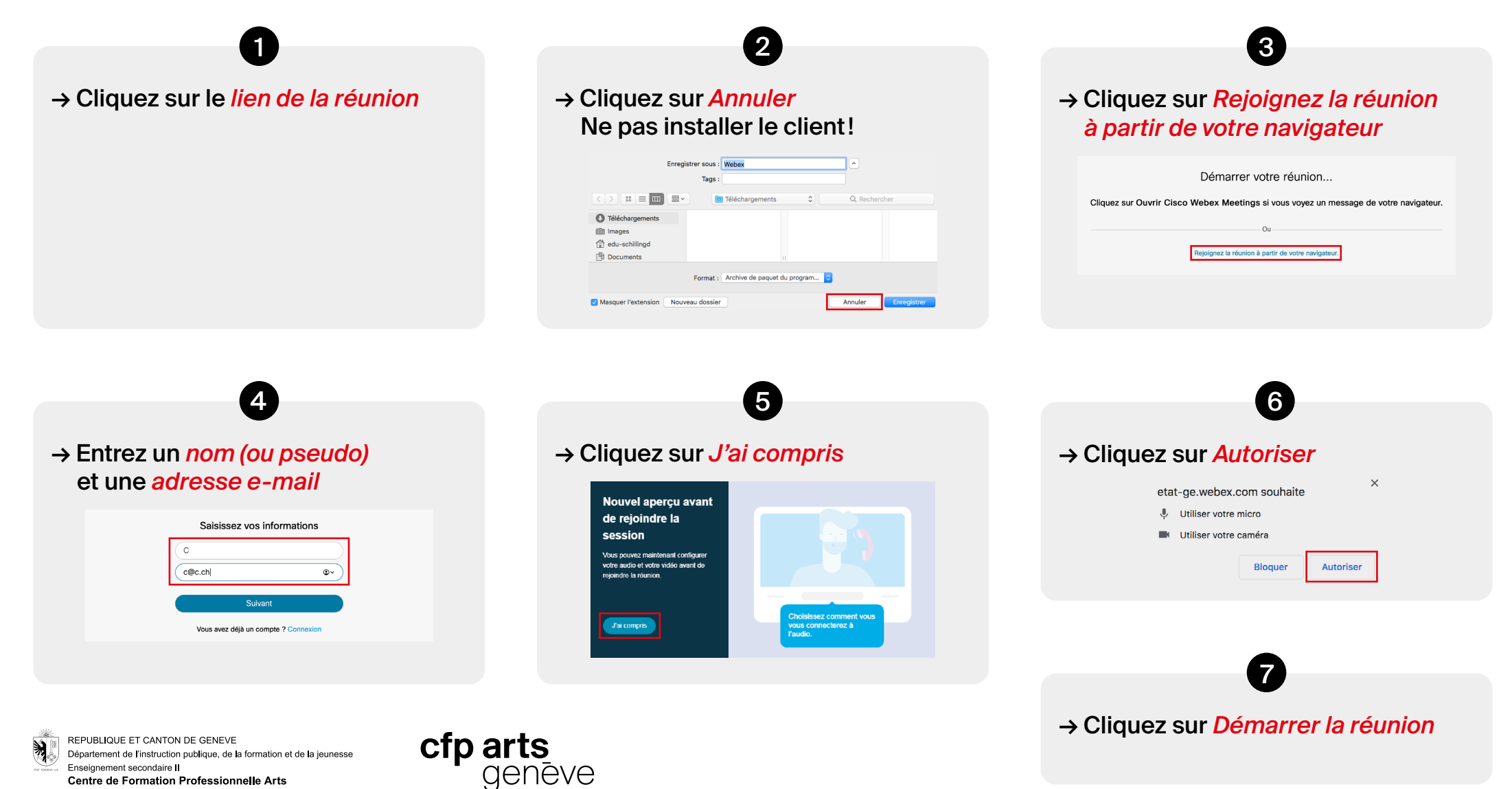